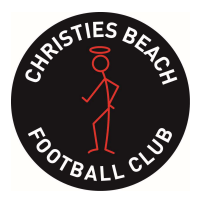

CHRISTIES BEACH FOOTBALL CLUB INC.

P.O. Box 234, Christies Beach. SA 5165 Phone 8382 2213 ABN 76 660 864 694 Affiliated Southern Football League & SANFL Inclusive League

## How to register.

- Please go to https://cbfcsaints.org> Select Football> Make a selection based on the league and/or age (eg I league, Auskick, Junior Football)
- Click on the 'Register Now' button.
- The PlayHQ website will appear. Scroll down and click on "Select" for the 2024 season
- Click on "Select" next to 'Register A Player'
- Create a new Account or use your log in details from previous years (regardless of sport or club it was used).
- Scroll down and select the "Get Started" button
- Select the correct child that you are registering or 'Register new family member or dependant' and then hit the "Select" button
- Choose 'player' as the role and click on the 'Continue' button
- Ensure all of the participants details are filled in and click on the 'Save and Continue' button
- Ensure all fee information is correct and click on the 'Continue' button
- Enter your card details and scroll down and enter your billing address. *Do not hit the confirm purchase button yet.* 
  - Before you hit 'Confirm purchase', if you are eligible for the \$100 government sport voucher, select the drop down for Government Vouchers and select Sports Voucher (SA)
  - 2. Select the relevant answers for all of the questions
  - Enter your medicare number in the box that says 'Enter a voucher code'. Ensure to do all 11 digits with no space with your child's identifying number.
- Vouchers

  Enter a voucher code

  Apply

  Government Vouchers

  Select voucher type

  Enter a voucher code

  Apply

  Inter a voucher code

  Apply

  Inter a voucher code

  Apply

All values are in AUD

- Click on the 'Confirm Purchase' button
- \*\* If you/ your child is new to the club, please ensure you send through a photocopy of their birth certificate to <a href="mailto:registrar@cbfcsaints.org">registrar@cbfcsaints.org</a>